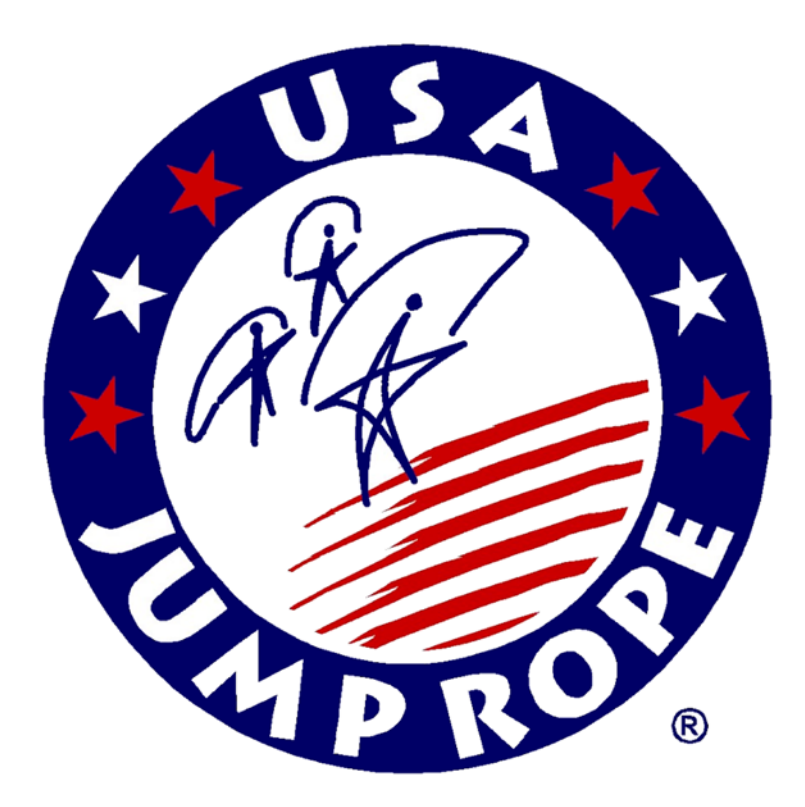

# USA Jump Rope Regional Tournament Registration User Guide 2014 Edition

www.usajumprope.org

# Table of Contents

# Contents

| System Requirements | .3 |
|---------------------|----|
| Instructions        | .4 |

#### System Requirements

The Team Registration file is a Microsoft Excel workbook that requires Microsoft Excel 2007 and newer versions to run.

NOTICE: This Excel workbook contains software code. Do not attempt to modify this code or the workbook structure in anyway as it may break the application and your team may not be registered or registered properly. Also, the worksheets are protected so that you many only enter data into data entry cells.

#### Instructions

As a convention in this spreadsheet, cells that are highlighted in gray require no data entry. You only need to enter data in the white cells under the appropriate columns.

## 1) Enter Team Information (Team Info Tab)

On the first tab of the spreadsheet please fill in the empty cells as shown below.

| Your Tourname                    | nt Name HERE                                                                                           |
|----------------------------------|----------------------------------------------------------------------------------------------------|
|                                  |                                                                                                    |
|                                  |                                                                                                    |
| Team:                            |                                                                                                    |
|                                  |                                                                                                    |
| Coach:                           |                                                                                                    |
|                                  |                                                                                                    |
| Coach Phone #:                   |                                                                                                    |
|                                  |                                                                                                    |
| Coach Email:                     |                                                                                                    |
| Teams must declare a "coad       | h of record" for each tournament. The coach of record is any adult that will fulfill the duties of the |
| official coach if the official c | oach is unavailable due to judging, competing, serving as a tournament director, or is absent from     |
| the premises for any reason      | . The coach of record may be contacted in case of emergency, file protests, advocate for jumpers, and  |
| act as the official spokesper    | son for the team when the official coach is not available.                                             |
|                                  |                                                                                                    |
| Coach of Record:                 |                                                                                                    |
| Additional Coaches of            |                                                                                                    |
| Record for access to             |                                                                                                    |
| coaching boxes:                  |                                                                                                    |

IMPORTANT: Your team will be assigned a unique Team # in order to properly register your team in the Tournament software. Do not modify this number. Also, this workbook is designated as either USA or AAU. Do not change this designation.

| For Tournament Director Use Only (v5) |     |  |  |  |  |
|---------------------------------------|-----|--|--|--|--|
| Team #                                | 1   |  |  |  |  |
| Tournament Type                       | USA |  |  |  |  |
| т                                     |     |  |  |  |  |

# 2) Enter Judges Information (Judges Tab)

| Jud     | ges                       |                                 |                |            |             |
|---------|---------------------------|---------------------------------|----------------|------------|-------------|
| (Each t | team is required to provi | de one certified judge for ever | y four entries | , both spe | ed and free |
| #       | First Name                | Last Name                       | Level          | Speed      | Freestyle   |
|         |                           |                                 | (1 or 2)       | (Y or N)   | (Y or N)    |
| 1       |                           |                                 |                |            |             |
| 2       |                           |                                 |                |            |             |
| 3       |                           |                                 |                |            |             |
| 4       |                           |                                 |                |            |             |
| 5       |                           |                                 |                |            |             |
| 6       |                           |                                 |                |            |             |
| 7       |                           |                                 |                |            |             |
| 8       |                           |                                 |                |            |             |
| 9       |                           |                                 |                |            |             |
| 10      |                           | ~                               |                |            |             |
| 11      |                           | ъ.                              |                |            |             |
| 12      |                           |                                 |                |            |             |
| 13      |                           |                                 |                |            |             |
| 14      |                           |                                 |                |            |             |
| 15      |                           |                                 |                |            |             |
| 16      |                           |                                 |                |            |             |
| 17      |                           |                                 |                |            |             |
| 18      |                           |                                 |                |            |             |
| 19      |                           |                                 |                |            |             |
| 20      |                           |                                 |                |            |             |
|         |                           |                                 |                |            |             |
|         |                           |                                 |                |            |             |
|         |                           |                                 |                |            |             |

# 3) Enter Wildcard Information (<u>Wildcard Tab</u>)

| Wildcards (see Rulebook for details) |       | <u>Team:</u> |
|--------------------------------------|-------|--------------|
| Name of Jumper wildcarding           | Event | Ago Group    |
|                                      | Lvent | Age Group    |
|                                      |       |              |
|                                      |       |              |
|                                      |       |              |
|                                      |       |              |
|                                      |       |              |
|                                      |       |              |
|                                      |       |              |

# 4) Enter Competitor Information (<u>Competitor</u> Tab)

On the competitor tab you'll enter the First and Last name for each competitor, their sex (M/F) and their birthday. This will automatically calculate their age as of 01-Sep-2014 and assign them to the appropriate age group. For USA JR, if the competitor is 8 years old or younger, they may choose to compete as an 8-Under. To do this, specify "Y" in the "Compete as 8-U" column. This however does not qualify the individual for nationals. If the athlete wants to compete for nationals, leave this blank or "N" and the athlete will compete in the youngest qualifying age group. This does not apply to the AAU tournament.

The number indicated in the Participant ID# column will be used on the rest of the event tabs to enter competitors into the events. This is the only form where you'll need to enter their names.

| 10 |                                                                                                    |                   | -         | -       | -   |                      | -                  |           |                   |  |  |  |
|----|----------------------------------------------------------------------------------------------------|-------------------|-----------|---------|-----|----------------------|--------------------|-----------|-------------------|--|--|--|
|    | Compe                                                                                                    | titor Information |           |         |     |                      |                    | Team:     |                   |  |  |  |
|    | Note: For competitors 8 and younger, listing them as Compete in 8-U = (Y) will place them in that age group for regionals and Gold Rush. To qualify for nationals, do not check the "Compete in 8-u" field and the athlete will be able to compete at 9 age group for girls and 10-U age group for boys. |                   |           |         |     |                      |                    |           |                   |  |  |  |
|    | Participant<br>ID#                                                                                                    | First Name        | Last Name | USAJR # | M/F | Bday<br>(mm/dd/yyyy) | Age as of 09/01/14 | Age Group | Compete<br>in 8-U |  |  |  |
| 1  | 1                                                                                                    | lim               | Black     | 27921   | м   | 15-Sep-2005          | Q                  | 8-Under   | (YorN)            |  |  |  |
| ľ  | 2                                                                                                    |                   | Diach     | 21321   | 141 | 13-069-2003          | 3                  | 0-onder   | 1                 |  |  |  |
|    | 3                                                                                                    |                   |           |         |     |                      |                    |           |                   |  |  |  |

TIP: Print the Competitor worksheet to make it easier to complete the other worksheets. The print area has already been defined for this worksheet to print 1 sheet wide and 2 sheets tall.

# 5) Enter Event Information

Once the team information and competitors have been entered, you are ready to begin entering event information. Events are grouped by tabs and you can enter in any order you like. You will only have to enter the Participant ID# listed on the Competitor tab, so it might be helpful to print out the Competitor tab or split your screen into two windows (View->New Window then View->Arrange Windows->Vertical) so you can view the Competitor tab and events tabs side by side.

## 6) Enter Group Event Information (Group Team Show Tab)

Enter the Participant ID# for each jumper participating in the Small and Large Group Events. As you enter the Participant ID# the jumper's name will automatically populate in the Last Name and First Name columns.

| Te  | am    | She | ow        |              |            |   |    |       |     |           |             | Team:      |
|-----|-------|-----|-----------|--------------|------------|---|----|-------|-----|-----------|-------------|------------|
|     |       |     |           |              |            |   |    |       |     |           |             |            |
| Gro | up Te | am  | Show - Sn | nall Group [ | Division   | G | ro | up Te | am  | Show - La | rge Group [ | Division   |
|     | Event | Age | ID#       | Last Name    | First Name |   | ,  | Event | Age | ID#       | Last Name   | First Name |
| 1   | TSS   | Any | 1         | Justin       | Bieber     |   | 1  | TSL   | Any | 1         | Justin      | Bieber     |
| 2   | TSS   | Any | 2         | Miss         | Piggy      |   | 2  | TSL   | Any | 2         | Miss        | Piggy      |
| з   | TSS   | Any |           |              |            |   | 3  | TSL   | Any |           |             |            |
| 4   | TSS   | Any |           |              |            |   | 4  | TSL   | Any |           |             |            |
| 5   | TSS   | Any |           |              |            |   | 5  | TSL   | Any |           |             |            |
| 6   | TSS   | Any |           |              |            |   | 5  | TSL   | Any |           |             |            |
| 7   | TSS   | Any |           |              |            |   | 7  | TSL   | Any |           |             |            |
| 8   | TSS   | Any |           |              |            | 1 | в  | TSL   | Any |           |             |            |
| 9   | TSS   | Any |           |              |            |   | •  | TSL   | Any |           |             |            |
| 10  | TSS   | Any |           |              |            | 1 | 0  | TSL   | Any |           |             |            |
| 11  | TSS   | Any |           |              |            | 1 | 1  | TSL   | Any |           |             |            |
| 12  | TSS   | Any |           |              |            | 1 | 2  | TSL   | Any |           |             |            |
|     |       |     |           |              |            | 1 | 3  | TSL   | Any |           |             |            |
|     |       |     |           |              |            | 1 | 4  | TSL   | Any |           |             |            |
|     |       |     |           |              |            | 1 | 5  | TSL   | Any |           |             |            |
|     |       |     |           |              |            | 1 | 6  | TSL   | Any |           |             |            |
|     |       |     |           |              |            | 1 | 7  | TSL   | Any |           |             |            |
|     |       |     |           |              |            | 1 | 8  | TSL   | Any |           |             |            |
|     |       |     |           |              |            | 1 | 9  | TSL   | Any |           |             |            |
|     |       |     |           |              |            | 2 | 0  | TSL   | Any |           |             |            |
|     |       |     |           |              |            | 2 | 1  | TSL   | Any |           |             |            |
|     |       |     |           |              |            | 2 | 2  | TSL   | Any |           |             |            |
|     |       |     |           |              |            | 2 | 3  | TSL   | Any |           |             |            |
|     |       |     |           |              |            | 2 | 4  | TSL   | Any |           |             |            |
|     |       |     |           |              |            | 2 | 5  | TSL   | Any |           |             |            |
|     |       |     |           |              |            | 2 | 6  | TSL   | Any |           |             |            |
|     |       |     |           |              |            | 2 | 7  | TSL   | Any |           |             |            |
|     |       |     |           |              |            | 2 | 8  | TSL   | Any |           |             |            |
|     |       |     |           |              |            | 2 | 9  | TSL   | Any |           |             |            |
|     |       |     |           |              |            | 3 | 0  | TSL   | Any |           |             |            |
|     |       |     |           |              |            |   |    |       |     |           |             |            |

# 7) Enter Individual Event Information

As with the group events, the Participant ID# will be entered for each jumper in the appropriate age and gender group.

| M   | Male Single Rope Individual Speed (60 Seconds)                                                                             |          |             |           |            |   |       |                   |             |           |            |  |
|-----|----------------------------------------------------------------------------------------------------|----------|-------------|-----------|------------|---|-------|-------------------|-------------|-----------|------------|--|
| Lis | List the entries in each age group last name, first name. Please indicate those not interested in qualifying for Nationals |          |             |           |            |   |       |                   |             |           |            |  |
|     | 10 and under age group                                                                                                    |          |             |           |            |   |       | 11 - 12 age group |             |           |            |  |
|     |                                                                                                    |          | Participant |           |            |   |       |                   | Participant |           |            |  |
| #   | Event                                                                                                    | Age      | ID#         | Last Name | First Name | # | Event | Age               | ID#         | Last Name | First Name |  |
| 1   | MSRS                                                                                                    | 10-under |             |           |            | 1 | MSRS  | 11-12             |             |           |            |  |
| 2   | MSRS                                                                                                    | 10-under |             |           |            | 2 | MSRS  | 11-12             |             |           |            |  |
|     |                                                                                                    |          |             |           |            |   |       |                   |             |           |            |  |

The spreadsheet is designed to flag you with a RED highlight if you enter a competitor into the wrong age or gender group. For example, In the Male 15-17 age group, entering Justin Bieber would be valid as he is male and 16, whereas Miss Piggy would be flagged as she is female and 10.

|   | 15 - 17 age group |       |             |           |            |  |  |  |  |  |  |
|---|-------------------|-------|-------------|-----------|------------|--|--|--|--|--|--|
|   |                   |       | Participant |           |            |  |  |  |  |  |  |
| # | Event             | Age   | ID#         | Last Name | First Name |  |  |  |  |  |  |
| 1 | MSRS              | 15-17 | 1           | Bieber    | Justin     |  |  |  |  |  |  |
| 2 | MSRS              | 15-17 | 2           | Piggy     | Miss       |  |  |  |  |  |  |
| з | MSRS              | 15-17 |             |           |            |  |  |  |  |  |  |

Missy Piggy would appropriately be entered into the Female Single Rope 10 and under group as shown below. Entering Justin Bieber in any of the female categories will be flagged as well as entering Miss Piggy in the incorrect age group.

| Female Single Rope Individual Speed (60 Seconds) |                                                                                                    |                             |               |                              |                              |             |                       |                       |               |                              |                              |  |
|--------------------------------------------------|----------------------------------------------------------------------------------------------------|-----------------------------|---------------|------------------------------|------------------------------|-------------|-----------------------|-----------------------|---------------|------------------------------|------------------------------|--|
| Lis                                              | List the entries in each age group last name, first name. Please indicate those not interested in qualifying for Nationals |                             |               |                              |                              |             |                       |                       |               |                              |                              |  |
|                                                  | 10 and under age group                                                                                                    |                             |               |                              |                              |             |                       |                       | 11 - 12       | age group                    |                              |  |
|                                                  |                                                                                                    |                             | Participant   |                              |                              |             |                       |                       | Participant   |                              |                              |  |
|                                                  |                                                                                                    |                             |               |                              |                              |             |                       |                       |               |                              |                              |  |
| #                                                | Event                                                                                                    | Age                         | ID#           | Last Name                    | First Name                   | #           | Event                 | Age                   | ID#           | Last Name                    | First Name                   |  |
| #                                                | Event<br>FSRS                                                                                                    | Age<br>10-under             | 1D#<br>2      | Last Name<br>Piggy           | First Name<br>Miss           | #           | Event<br>FSRS         | Age<br>11-12          | ID#<br>2      | Last Name<br>Piggy           | First Name<br>Miss           |  |
| #<br>1<br>2                                      | Event<br>FSRS<br>FSRS                                                                                                    | Age<br>10-under<br>10-under | ID#<br>2<br>1 | Last Name<br>Piggy<br>Bieber | First Name<br>Miss<br>Justin | #<br>1<br>2 | Event<br>FSRS<br>FSRS | Age<br>11-12<br>11-12 | ID#<br>2<br>1 | Last Name<br>Piggy<br>Bieber | First Name<br>Miss<br>Justin |  |

The above instructions will work for the following individual event categories {NOTE: this list may change as new events are added by USAJR or if you are completing for an AAU tournament}:

Male SR 30 Second Speed Male SR Individual Speed Male 3-second Double Under Male SR Endurance Speed Male SR Individual Freestyle Female SR 30 Second Speed Female SR Individual Speed Female 3-second Double Under Female SR Endurance Speed Female SR Individual Freestyle Triple Unders

#### 8) Enter Pairs & Double Dutch Event Information

As with individual events, the participant ID# will be used for assigning pairs and double dutch events, but in each event multiple jumpers will be assigned.

| Si  | ngle                                                                                                    | Rope     | Speed F     | Relay: |             |      |             |      |             | Team: |  |  |
|-----|----------------------------------------------------------------------------------------------------|----------|-------------|--------|-------------|------|-------------|------|-------------|-------|--|--|
| Lis | ist the entries in each age group last name, first name. Please indicate those not interested in qualifying for Nationals. |          |             |        |             |      |             |      |             |       |  |  |
|     | 12 and under age group                                                                                                    |          |             |        |             |      |             |      |             |       |  |  |
|     |                                                                                                    |          | Participant |        | Participant |      | Participant |      | Participant |       |  |  |
| #   | Event                                                                                                    | Age      | ID#         | Name   | ID#         | Name | ID#         | Name | ID#         | Name  |  |  |
| 1   | SRSR                                                                                                    | 12-under |             |        |             |      |             |      |             |       |  |  |
| 2   | SRSR                                                                                                    | 12-under |             |        |             |      |             |      |             |       |  |  |
| 3   | SRSR                                                                                                    | 12-under |             |        |             |      |             |      |             |       |  |  |
| 4   | SRSR                                                                                                    | 12-under |             |        |             |      |             |      |             |       |  |  |
| 5   | SRSR                                                                                                    | 12-under |             |        |             |      |             |      |             |       |  |  |

In each case the entries will be validated for age and gender. However, since jumpers are allowed to jump up to the oldest member of the group, the validation in these cells only checks for over age jumpers. Therefore it is possible to assign a group of 12 year olds to the 15-17 age group without getting flagged. For the group events the name of the competitor is followed by their age in parentheses to help avoid this from happening.

| Si  | ngle                                                                          | Rope     | Speed F     |                     |                  |                  |      |  |  |  |  |
|-----|-------------------------------------------------------------------------------|----------|-------------|---------------------|------------------|------------------|------|--|--|--|--|
| Lis | List the entries in each age group last name, first name. Please indicate tho |          |             |                     |                  |                  |      |  |  |  |  |
|     |                                                                               |          |             | 12                  | and under age gr | oup              |      |  |  |  |  |
|     |                                                                               |          | Participant |                     | Participant      |                  | Part |  |  |  |  |
| #   | Event                                                                         | Age      | ID#         | Name                | ID#              | Name             |      |  |  |  |  |
| 1   | SRSR                                                                          | 12-under | 1           | Bieber, Justin (16) | 2                | Piggy, Miss (10) |      |  |  |  |  |

The following group events are included in tabs on the spreadsheet {NOTE: this list may change as new events are added by USAJR or if you are completing for an AAU tournament }:

Single Rope Pairs Freestyle DD Speed Relay Double Dutch Single Freestyle SR Speed Relay SR Speed Medley DD Pairs Speed Double Dutch Pairs Freestyle Male Individual Rope Singles Female Individual Rope Singles Individual Rope Pairs Double Dutch Pentathlon

**That's it!** Save the spreadsheet and send it back to your regional tournament director, or person handling team registrations.

NOTE: If you must make changes to your team registration, it is recommended you make the change in the spreadsheet and resend. The Tournament software can automatically re-register your entire team more efficiently than manual adjustments.

#### Print Workbook Instructions:

To print the entire workbook, select the radio button next to **Entire Workbook**. You can also click Preview to view the entire printout and review before selecting OK and committing the worksheet to paper.

| Print                             |                     |                           | <u>?</u> ×             |
|-----------------------------------|---------------------|---------------------------|------------------------|
| Printer                           |                     |                           |                        |
| Na <u>m</u> e:                    | Brother PT-2430PC   | <b>_</b>                  | Properties             |
| Status: Idle<br>Type: Bro         | e<br>ther PT-2430PC |                           | Fin <u>d</u> Printer   |
| Where: USE<br>Comment:            | 3002                |                           | Print to fi <u>l</u> e |
| Print range                       |                     | Copies                    |                        |
| ⊙ <u>A</u> I                      |                     | Number of <u>c</u> opies: | 1 🚔                    |
| C Page(s) E                       | irom: 🛨 Io: 🛨       |                           |                        |
| Print what<br>O Selectio <u>n</u> | Entire workbook     |                           | ☑ C <u>o</u> llate     |
| ○ Active sheet(s) ○ Table 以       |                     |                           |                        |
| Ignore print areas                |                     |                           |                        |
| Previe <u>w</u>                   |                     | ОК                        | Close                  |